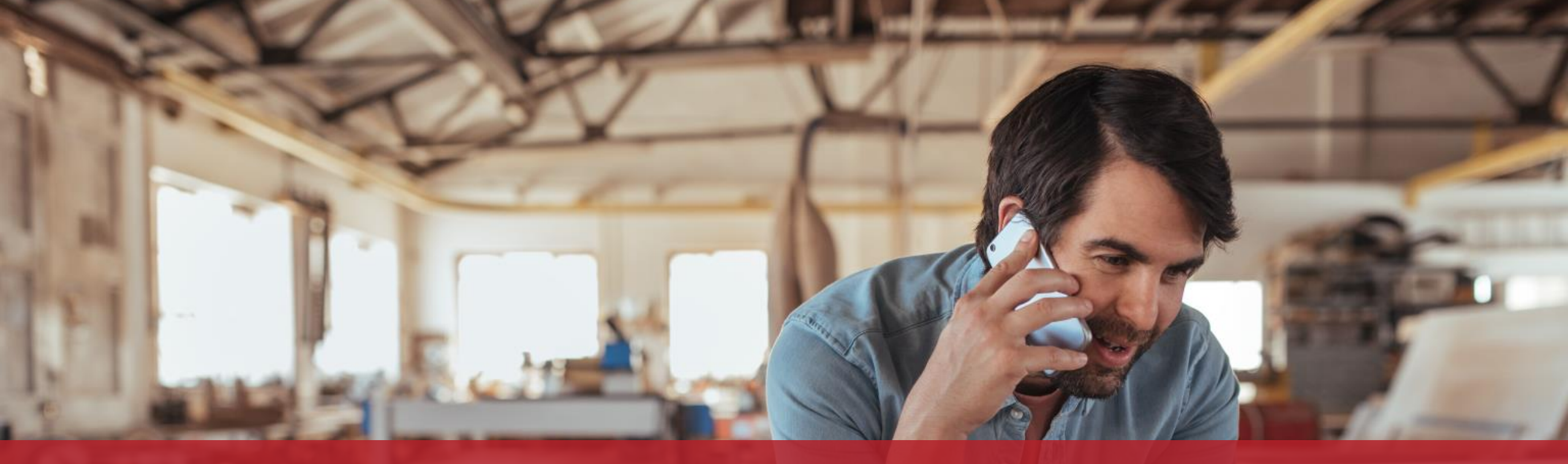

**Issuing an electronic invoice** Submission form

MyGuichet.lu

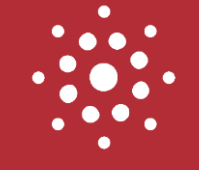

# This procedure is also available in the mobile app!

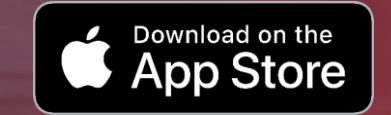

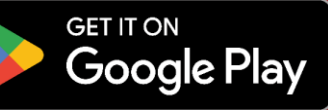

## Are you a company that **only occasionally has to send electronic invoices** to a public sector body? In this case, **MyGuichet.lu** is the right solution for you!

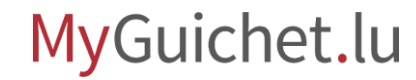

## What do I have to do to issue an electronic invoice via MyGuichet.lu?

To issue an electronic invoice to a public sector body via MyGuichet.lu, you (or your agent) will need:

- an authentication product (LuxTrust product, eID or eIDAS); and
- > a **business eSpace**.

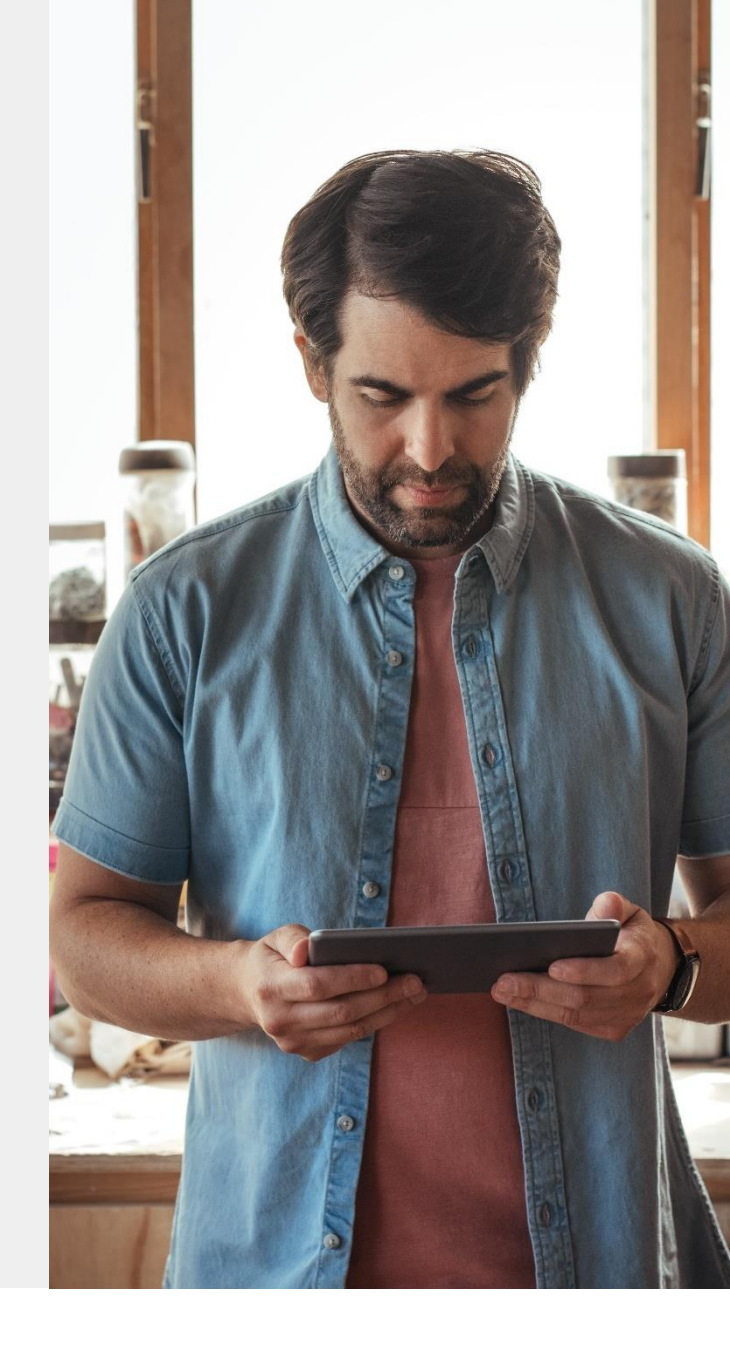

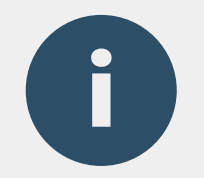

# You **don't have a business eSpace yet**? Have a look at out our <u>step-by-step tutorial</u> on how to create one in a few clicks.

Scan me :

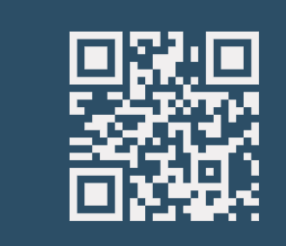

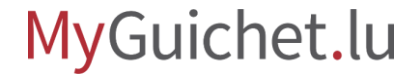

## Submission form

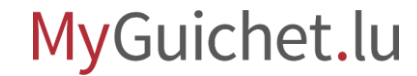

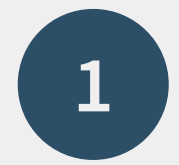

## Go to Guichet.lu

<u>https://guichet.public.lu/en.html</u>

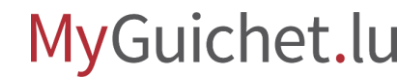

Consult the **explanatory information page** on the issuance of an electronic invoice.

| * Gu | ichet.lu                                    |                              | C    |                                                                                                    | 1.42             |                                                  |
|------|---------------------------------------------|------------------------------|------|----------------------------------------------------------------------------------------------------|------------------|--------------------------------------------------|
|      | FR DE <b>EN</b>                             | Guichet                      | t.lu | 30                                                                                                    | 1286             |                                                  |
|      | Q                                           | 🔚 Retail tra                 | de:  | available                                                                                                    | proced           | ures 🛛 🗙                                         |
| *    | CITIZENS                                    | Pricing / Opening hours      | >    | Public tenders                                                                                                    | >                | Issuing electronic invoices as part              |
|      | BUSINESS                                    | Commercial practices         | >    | Invoicing                                                                                                    | >                | of a public procurement or a concession contract |
| *    | Starting up & Development                   | Hotels, restaurants, cafés   | >    |                                                                                                    | a.               | Submission of a compliant                        |
| Ø    | Urban planning &<br>Environment             | Competition                  | >    |                                                                                                    |                  | procurement or a concession<br>contract          |
| 0    | Financing & Support<br>measures             | Food safety                  | >    |                                                                                                    |                  |                                                  |
| Đ    | Health & Safety / Social<br>Security        | Public procurement contracts | >    |                                                                                                    |                  |                                                  |
| ۲    | Human Resources                             | Labels                       | >    |                                                                                                    |                  |                                                  |
|      | Taxation<br>Retail trade                    | Letzshop                     | >    |                                                                                                    |                  |                                                  |
| শ্বহ | Accounting & Legal obligations              |                              |      | and the second second s |                  |                                                  |
| 0    | International Trade                         |                              |      | MyGuichet.lu soluti                                                                                                    | ons for electror | nic invoicing                                    |
| ۱î:  | Preservation & Termination<br>of a business |                              |      | 13.02.2023 Commerce                                                                                                    |                  |                                                  |
| ŧŧŧ  | Procedures by sector of activity            |                              |      | TOPICS OF INTEREST                                                                                                    | RECE             | INTLY UPDATED                                    |
|      |                                             |                              |      |                                                                                                    |                  | · · · · · · · · ·                                |
|      |                                             |                              |      |                                                                                                    |                  |                                                  |

#### MyGuichet.lu

## Click on "Forms / Online services".

|                                           | 0                                                                                                    |
|-------------------------------------------|----------------------------------------------------------------------------------------------------|
| Guichet.l                                 | u see en la secondada                                                                                                    |
| Retail trade                              | NEED HELP?                                                                                                    |
| Business > Retail trade > Public procurem | ent contracts > Invoicing > Issuing electronic invoices as part of a public procurement or a concession contract                                                                                                    |
| Issuing electronic invo                   | ices as part of a public procurement or a concession contract                                                                                                    |
| *                                         | MyGuichet.lu Large businesses Self-employed SMEs                                                                                                    |
| Ø f ¥ ●                                   |                                                                                                    |
| Overview                                  | From 18 March 2023, within the context of a public procurement or concession contract, all economic operators must, without exception, issue and submit their invoices as <i>compliant electronic invoices</i> only. |
| Who is concerned $\vee$                   | This is required under the e-Invoicing policy for B2G (Business to Government) operations.                                                                                                    |
| Prerequisites                             | This requirement already applies since:                                                                                                    |
|                                           | > 18 May 2022, to large economic operators;                                                                                                    |
| Preliminary steps                         | > 18 October 2022, to medium-sized economic operators.                                                                                                    |
| Deadlines                                 | All public-sector bodies, i.e. all contracting authorities and entities, must use the same delivery network to automatically receive                                                                                 |
| ©                                         | electronic involces : the Pan European Public Procurement Online (Peppor) network.                                                                                                    |
| How to proceed V                          | Economic operators that do not have their own Peppol network access point may fill in the online data entry form for their invoice<br>through MyGuichet.lu.                                                          |
| Good to know                              | With this procedure, users can manually issue and submit individual electronic invoices that are fully compliant.                                                                                                    |
| Forms / Online services                   |                                                                                                    |
|                                           | Who is concerned                                                                                                    |
| Who to contact                            | ECONOMIC OPERATORS CONCERNED                                                                                                    |
| -                                         | Any economic operator that issues invoices to a contracting authority or entity.                                                                                                    |
|                                           |                                                                                                    |
|                                           |                                                                                                    |

MyGuichet.lu

0

## Click on "Go to the procedure".

This online procedure allows you to enter the elements of your invoice manually.

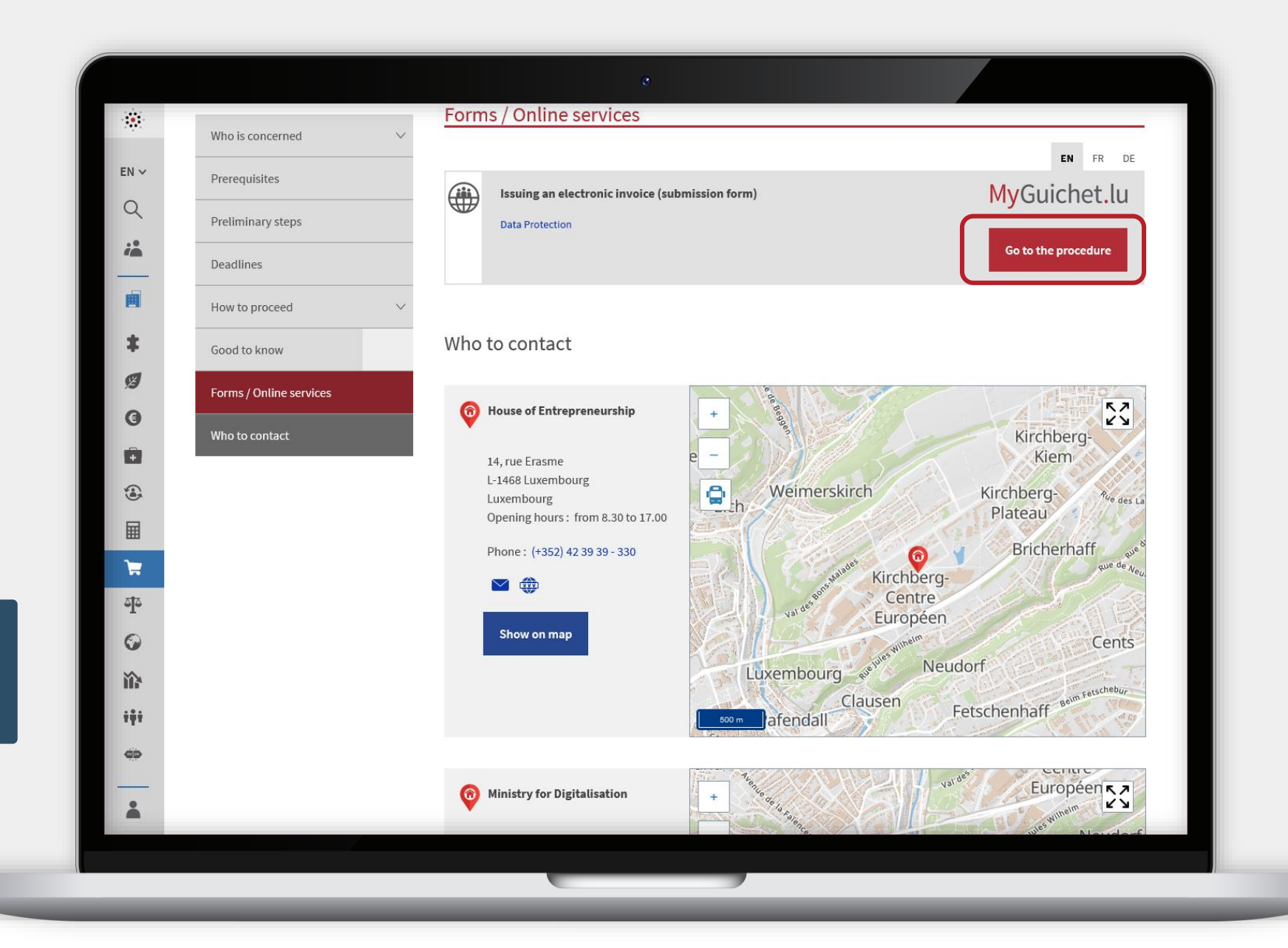

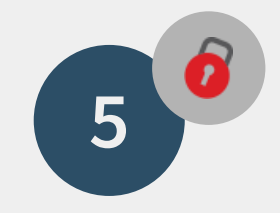

#### Log on to MyGuichet.lu.

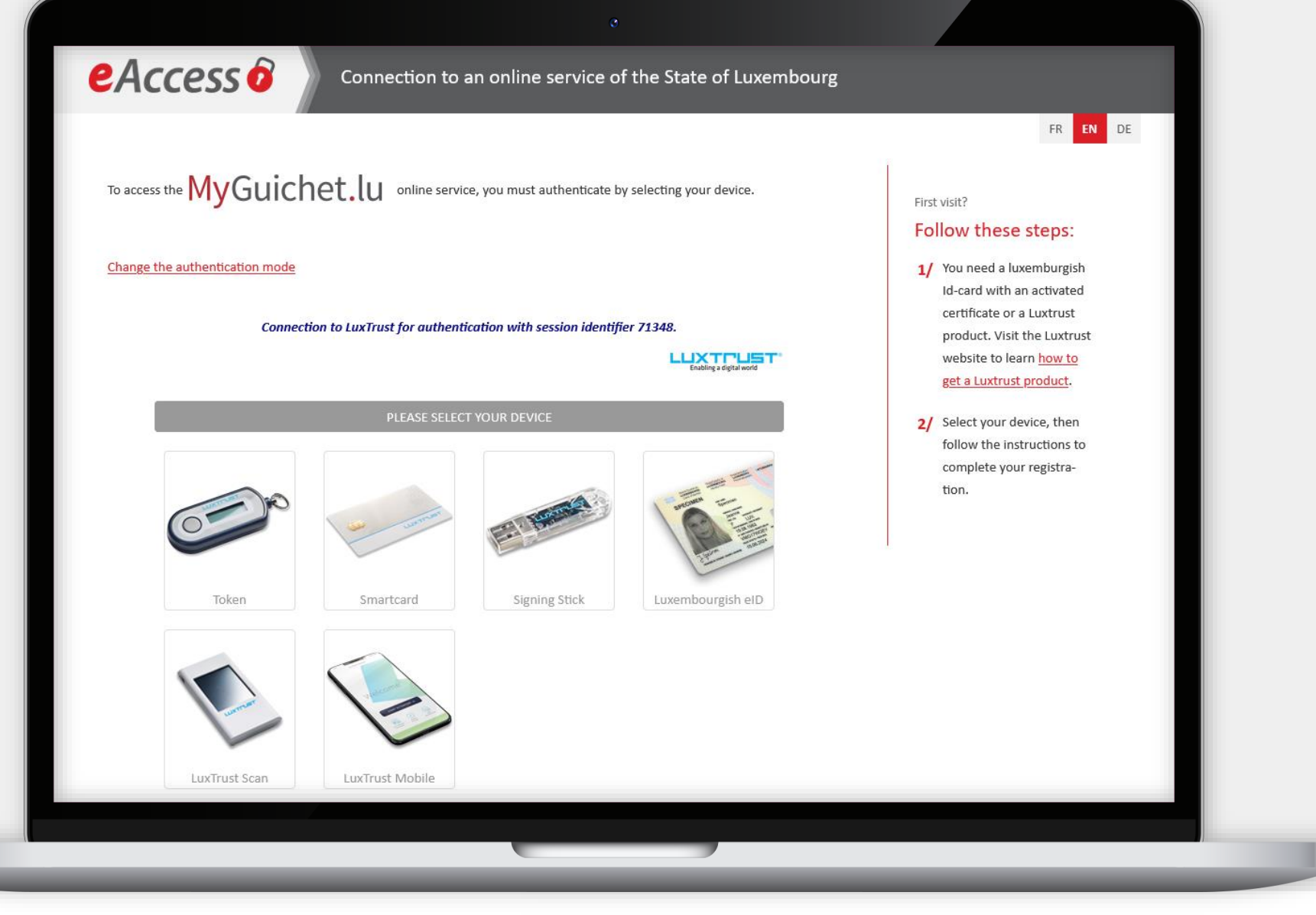

MyGuichet.lu

0

## Select your **business** eSpace.

**Note:** it is not possible to complete this procedure from a private eSpace.

0

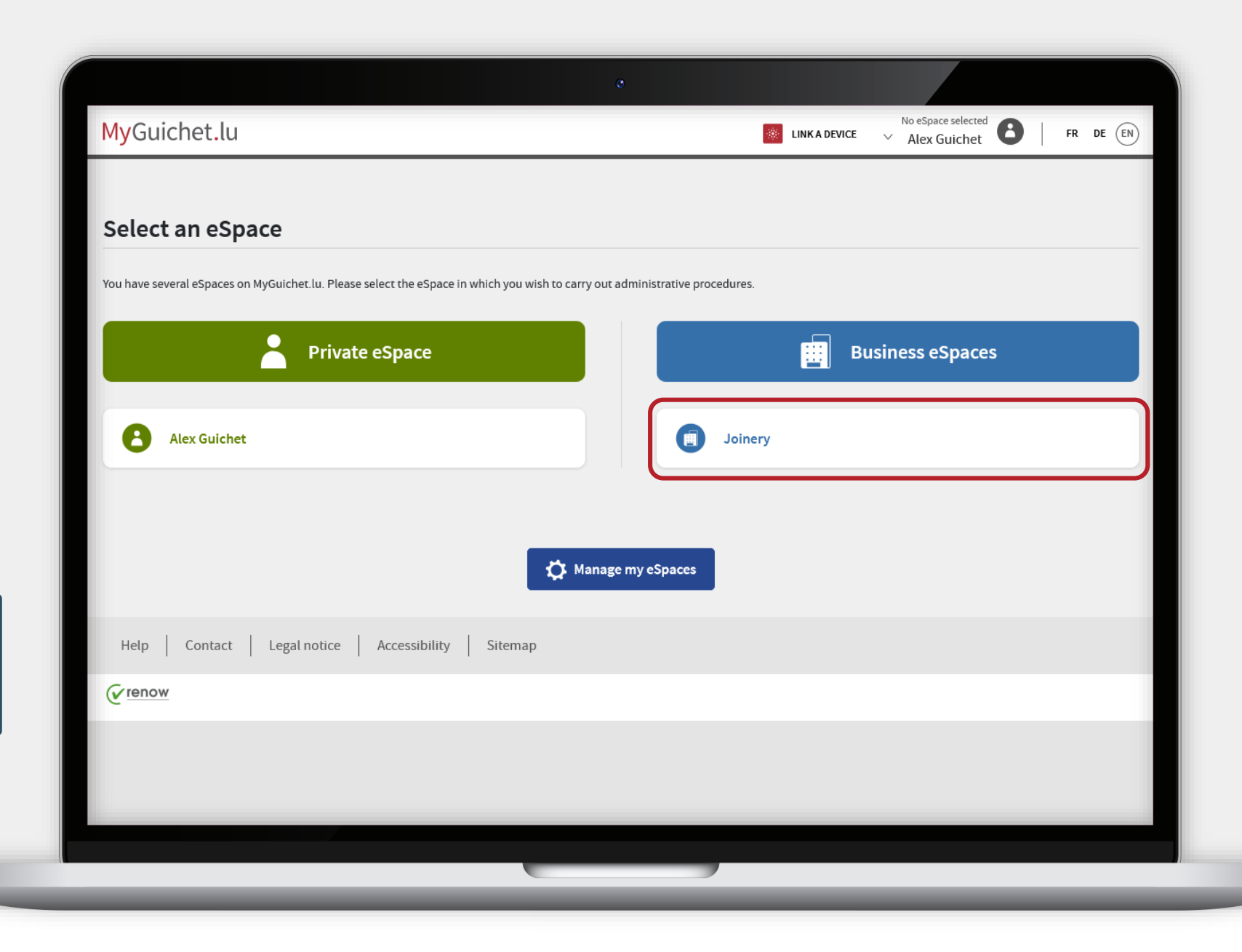

#### MyGuichet.lu

## Fill in the **mandatory fields** marked with a **\***.

| Issuance of an electronic i  | avoice                                        |                    |   |
|------------------------------|-----------------------------------------------|--------------------|---|
|                              | Wolce                                         |                    |   |
| Steps filling                | Invoice issuer                                |                    | _ |
| Invoice issuer               | Economic operator                             |                    | _ |
| ••• Invoice addressee        | Name of the economic<br>operator*             | ✓ Joinery *        | _ |
| ···· Contents of the invoice | VAT identification number*                    |                    | _ |
| ••• Invoice line(s)          |                                               | -                  |   |
| ··· Amount due               | Adresse                                       |                    |   |
|                              | Country*                                      | E Luxembourg *     |   |
|                              | Postcode*                                     | ✓ L-2240 * ?       | _ |
|                              | Town/city*                                    | E Luxembourg       | _ |
|                              | Street*                                       | I Rue Notre-Dame * | _ |
|                              | Street number*                                | □ 11 *             | _ |
|                              | Additional address<br>component               | /                  | _ |
|                              | The address could not be<br>found in the list |                    | _ |
|                              |                                               |                    |   |

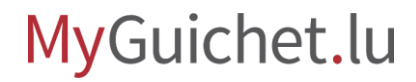

The "**Contact person**" field refers to the person in your company who signed the public contract related to the invoice.

| ··· Amount due | Adresse                                    |                  |       |
|----------------|--------------------------------------------|------------------|-------|
|                | Country*                                   | E Luxembourg     | *     |
|                | Postcode*                                  | ✓ L-2240 *       | ?     |
|                | Town/city*                                 | Luxembourg       | *     |
|                | Street*                                    | 🗉 Rue Notre-Dame | *     |
|                | Street number*                             | □ 11             | *     |
|                | Additional address<br>component            | /                |       |
|                | The address could not be found in the list |                  |       |
|                | Contact person                             |                  |       |
|                | Are you the contact person?                |                  |       |
|                | First name*                                | /                | *     |
|                | Surname*                                   | /                | *     |
|                | Phone*                                     | /                | *     |
|                | Email*                                     | @                | *     |
|                |                                            |                  |       |
|                |                                            | RESUME LATER     |       |
|                |                                            |                  | · · · |

MyGuichet.lu

#### Search for the body in the

drop-down list.

|                             | involce                                                                                                    |                                                                                                    | _        |
|-----------------------------|----------------------------------------------------------------------------------------------------|----------------------------------------------------------------------------------------------------|----------|
| Steps filling               | Invoice addressee                                                                                                    |                                                                                                    |          |
| ✓ Invoice issuer            | Public sector body                                                                                                    |                                                                                                    |          |
| Invoice addressee           | Search for body                                                                                                    | / X                                                                                                    |          |
| ··· Contents of the invoice |                                                                                                    |                                                                                                    | <b>*</b> |
| ••• Invoice line(s)         | Please make a selection<br>Administration de l'enregi                                                                                                    | strement, des domaines et de la TVA (AFD) - 1 U15397101                                                                                                    |          |
| ••• Amount due              | Administration communa<br>Administration communa<br>Administration communa<br>Administration communa<br>Administration communa<br>Administration communa<br>Administration communa | lle d'Echternach - LU11540157<br>ile d'Ell - LU10986236<br>ile d'Erpeldange - LU10918066<br>ile d'Esch - LU10286570<br>ile d'Esch-sur-Sûre - LU11124079<br>ile d'Etelbruck - LU10918773<br>ile d'Useldange - LU10990478<br>ile de Beaufort - LU11537531 |          |
|                             | Peppol identifier<br>VAT identification number                                                                                                    |                                                                                                    |          |
|                             | Address                                                                                                    |                                                                                                    |          |
|                             | Country*                                                                                                    | E Luxembourg *                                                                                                    |          |
|                             |                                                                                                    |                                                                                                    |          |

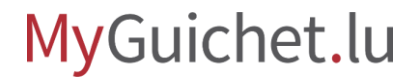

You can use the field "**Search for body**" in order to do a text search in the list.

| lesuence of an electronic   |                                              |                                                            |
|-----------------------------|----------------------------------------------|------------------------------------------------------------|
| Steps filling               | Invoice                                      | 2                                                          |
| ✓ Invoice issuer            | Public sector body                           |                                                            |
| Invoice addressee           | Search for body                              | ✓ Centre des X                                             |
| ··· Contents of the invoice |                                              |                                                            |
| ···· Invoice line(s)        | Please make a select<br>Centre des technolog | ion<br>ries de l'information de l'État (CTIE) - LU10889245 |
| ···· Amount due             |                                              |                                                            |
|                             | Peppol identifier<br>VAT identification numb | er                                                         |
|                             | Address                                      |                                                            |
|                             | Country*                                     | I uverbeurg *                                              |
|                             | country                                      | Euxembourg                                                 |

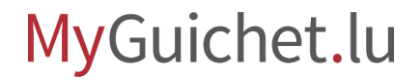

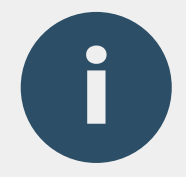

#### The **contact person** is:

- the person responsible for the public contract; or
- the contact person within the administration.

|                 | 0                                             |              |        |  |
|-----------------|-----------------------------------------------|--------------|--------|--|
| ···· Amount due |                                               |              |        |  |
|                 |                                               |              |        |  |
|                 |                                               |              |        |  |
|                 |                                               |              |        |  |
|                 |                                               |              |        |  |
|                 |                                               |              |        |  |
|                 | Danaal idaatifiaa                             |              |        |  |
|                 | Peppol Identifier                             |              |        |  |
|                 | VAT identification number                     | 1            |        |  |
|                 |                                               | L            |        |  |
|                 | Address                                       |              |        |  |
|                 | Country*                                      | Luxembourg   | *      |  |
|                 | Postcode*                                     |              | * 2    |  |
|                 |                                               |              |        |  |
|                 | The address could not be<br>found in the list |              |        |  |
|                 | Contact porson                                |              |        |  |
|                 | contact person                                |              |        |  |
|                 | First name*                                   | /            | *      |  |
|                 | Surname*                                      | 1            | *      |  |
|                 | Empil*                                        |              |        |  |
|                 | Linan                                         | @            | *      |  |
|                 |                                               |              |        |  |
|                 |                                               |              | [      |  |
|                 | Previous                                      | RESUME LATER | CONTIN |  |
|                 |                                               |              |        |  |
|                 |                                               |              |        |  |
|                 |                                               |              |        |  |

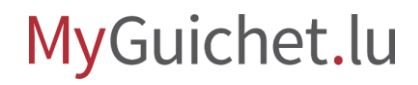

## The "**General information**" field is a free text field.

If you have received an accounting reference beforehand, you may enter it.

| Issuance of an electronic i | nvoice                           |            |  |
|-----------------------------|----------------------------------|------------|--|
| Steps filling               | Contents of the invo             | ice        |  |
| ✓ Invoice issuer            | Key information on the invo      | pice       |  |
| ✓ Invoice addressee         | Invoice no.*                     | *          |  |
| • Contents of the invoice   | Date of invoice                  | 02/03/2023 |  |
| ··· Invoice line(s)         | Order reference*                 | *          |  |
| ••• Amount due              | Addressee's accounting reference | ?          |  |
|                             | Invoice contract reference       | /          |  |
|                             | General information*             | *          |  |
|                             |                                  |            |  |
|                             | Start date                       |            |  |
|                             | End date                         |            |  |
|                             | Terms of payment                 |            |  |
|                             | Due date*                        | *          |  |
|                             | Reference to indicate upon       | L          |  |

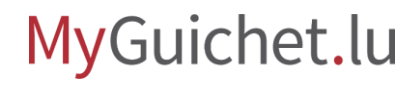

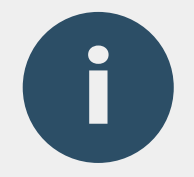

The "**Payment method**" field is a free text field.

You can use this field to enter information such as "Holdbacks".

| ··· Amount due |                                        |              |   |
|----------------|----------------------------------------|--------------|---|
|                | Addressee's accounting<br>reference    | /            | ? |
|                | Invoice contract reference             | /            |   |
|                | General information*                   | /            | * |
|                |                                        |              | _ |
|                | Start date                             |              |   |
|                |                                        |              |   |
|                | End date                               |              |   |
|                | Terms of payment                       |              |   |
|                | Due date*                              |              | * |
|                | Reference to indicate upon<br>payment* | /            | * |
|                | IBAN*                                  | /            | * |
|                | Invoice currency*                      | Euro (EUR)   | * |
|                | Payment method                         | 1            |   |
|                |                                        |              | _ |
|                |                                        |              |   |
|                |                                        |              |   |
|                | Previous                               | RESUME LATER |   |
|                |                                        |              |   |
|                |                                        |              |   |

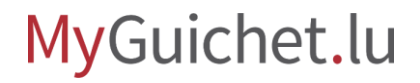

**()** 

For each item on your invoice, create a new line by pressing the **"+"**.

| Issuance of an electronic i          | nvoice                  |                         |   |  |
|--------------------------------------|-------------------------|-------------------------|---|--|
| Steps filling                        | Invoice line(s)         |                         |   |  |
| ✓ Invoice issuer                     | Ligne n°: 1             |                         |   |  |
| ✓ Invoice addressee                  | Article reference       | 1                       |   |  |
| $\checkmark$ Contents of the invoice | Article name*           | /                       | * |  |
| Invoice line(s)                      | Quantity*               |                         | * |  |
| ··· Amount due                       | Unit price (excl. VAT)* |                         | * |  |
|                                      | Discount / rebate (%)   | • 0,00                  |   |  |
|                                      | Discount amount         | 0,00                    |   |  |
|                                      | Supplements (%)         | • 0,00                  |   |  |
|                                      | Supplement amount       | 0,00                    |   |  |
|                                      | VAT rate*               | Please make a selection | * |  |
|                                      | VAT amount              | 0,00                    |   |  |
|                                      | Total                   | 0.00                    |   |  |

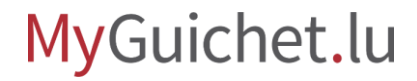

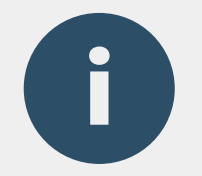

You can also delete a line by clicking on the **recycle bin button**.

The invoice line **above the recycle bin** is deleted.

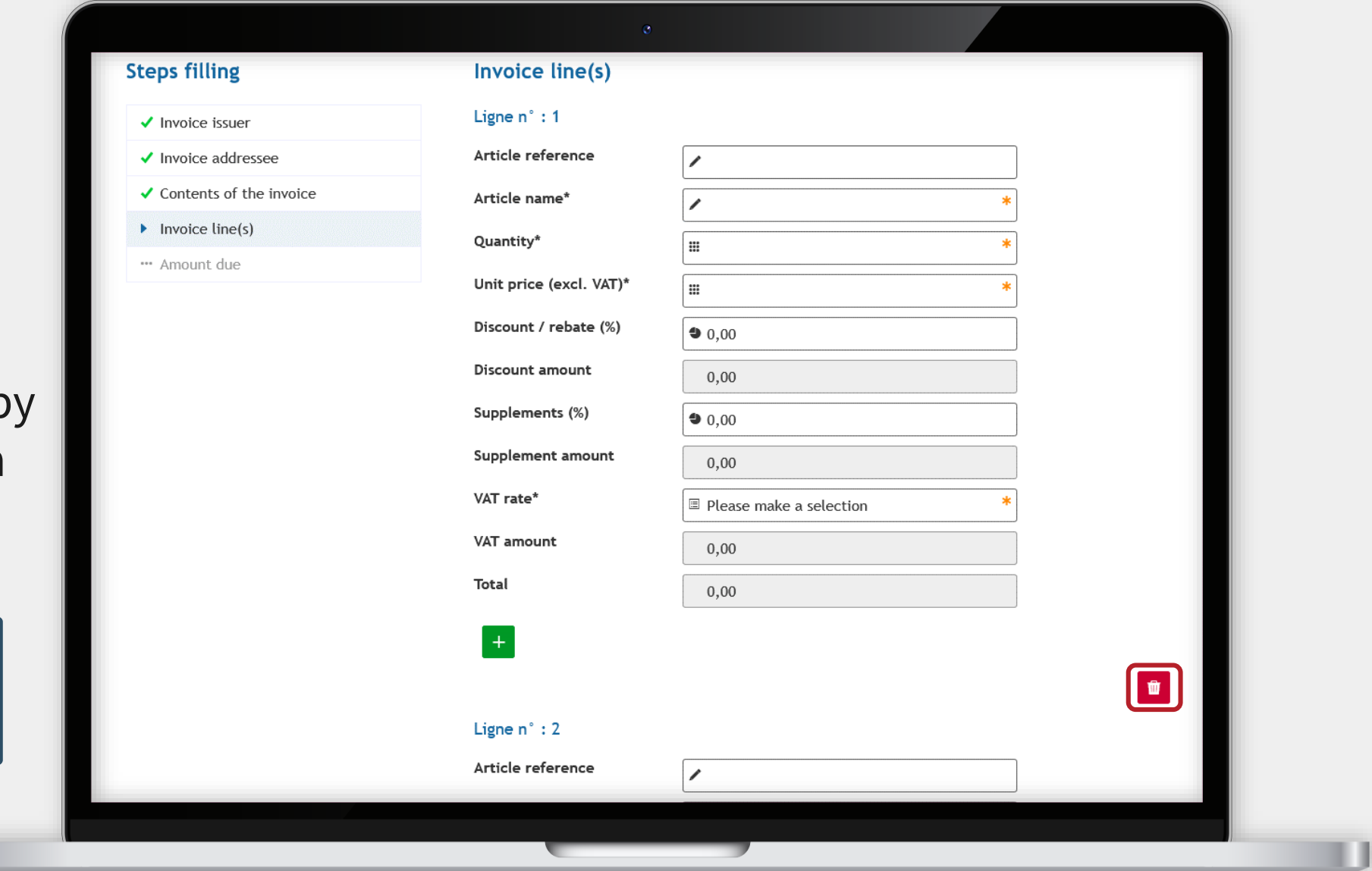

#### MyGuichet.lu

You will then receive an overview of the **amount due**.

| MyGuichet.lu                         | ERY                         |      |
|--------------------------------------|-----------------------------|------|
| Issuance of an electronic i          | invoice                     |      |
| Steps filling                        | Amount due                  |      |
| ✓ Invoice issuer                     | Récapitulatif TVA 8.00%     |      |
| ✓ Invoice addressee                  | VAT rate (percentage)       | No.  |
| $\checkmark$ Contents of the invoice | Amount subject to this rate | 17.0 |
| ✓ Invoice line(s)                    | Amount of VAT at this rate  |      |
| Amount due                           | Total VAT amount            |      |
|                                      | Cost                        |      |
|                                      | Sum of all net lines        |      |
|                                      | Total discounts / rebates   |      |
|                                      | Total supplements           |      |
|                                      | Already paid amount         | €    |
|                                      | Total excluding VAT         |      |
|                                      | Total including VAT         |      |
|                                      | Total amount payable        |      |

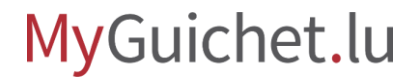

0.00

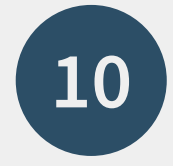

Once you have completed all the fields, you can validate your input by clicking on "**Confirm the entry**".

| Steps filling                        | Validation                                              |   |
|--------------------------------------|---------------------------------------------------------|---|
| ✓ Invoice issuer                     | You have now completed the form.                        |   |
| ✓ Invoice addressee                  | Please check one last time before submitting your data. |   |
| $\checkmark$ Contents of the invoice |                                                         |   |
| ✓ Invoice line(s)                    | Invoice issuer                                          | ▼ |
| ✓ Amount due                         | Invoice addressee                                       | ~ |
| • Confirm the entry                  | Contents of the invoice                                 | ~ |
|                                      | Invoice line(s)                                         | ~ |
|                                      | Amount due                                              | ~ |
|                                      | CONFIRM THE ENTRY                                       |   |
| Help   Contact                       |                                                         |   |

MyGuichet.lu

If you wish to add supporting documents (sales receipts, order forms, etc.) before issuing your invoice, click on "**Add supporting documents**".

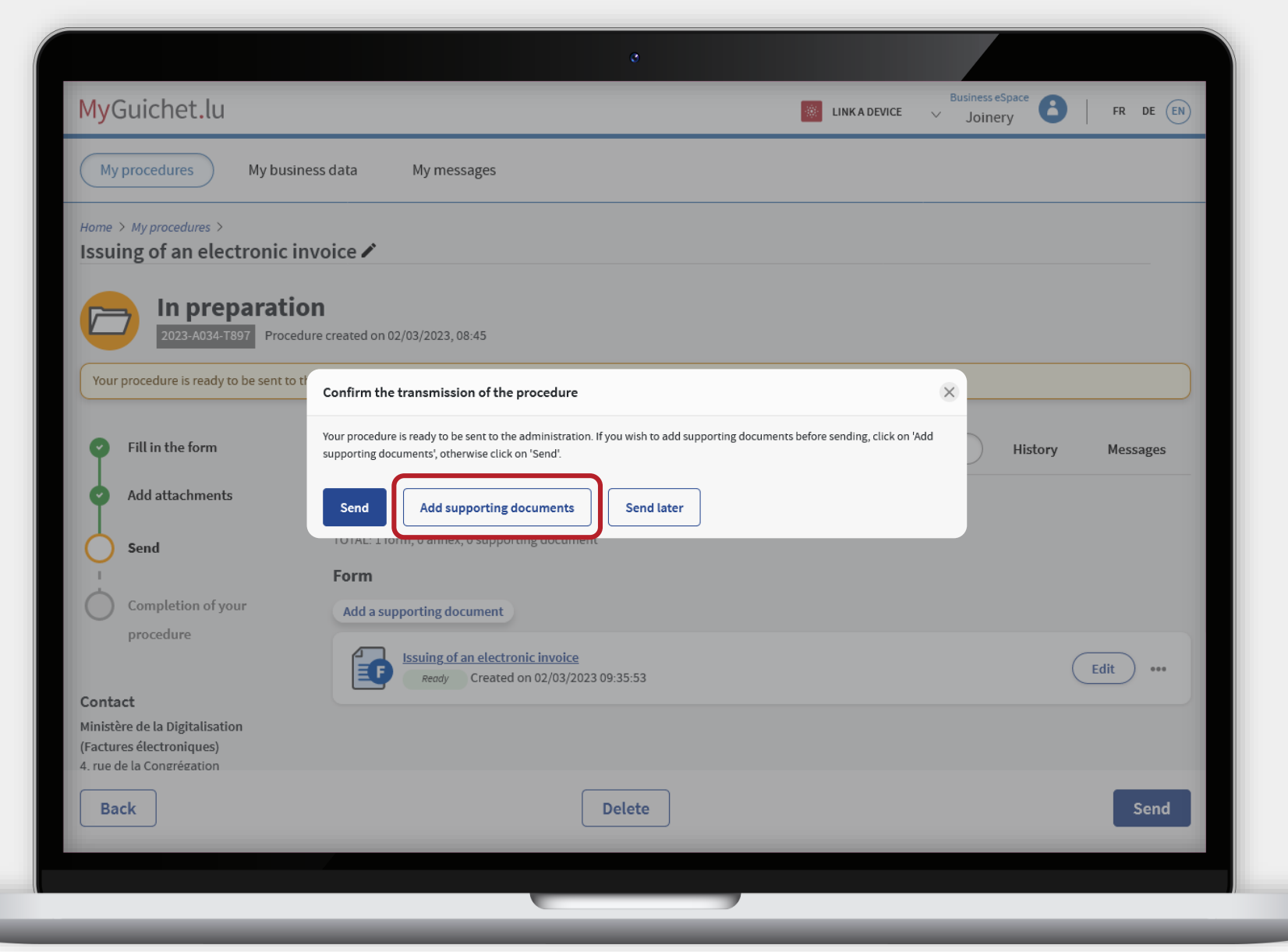

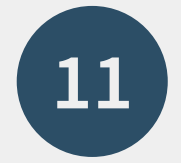

Click on "Add a supporting document".

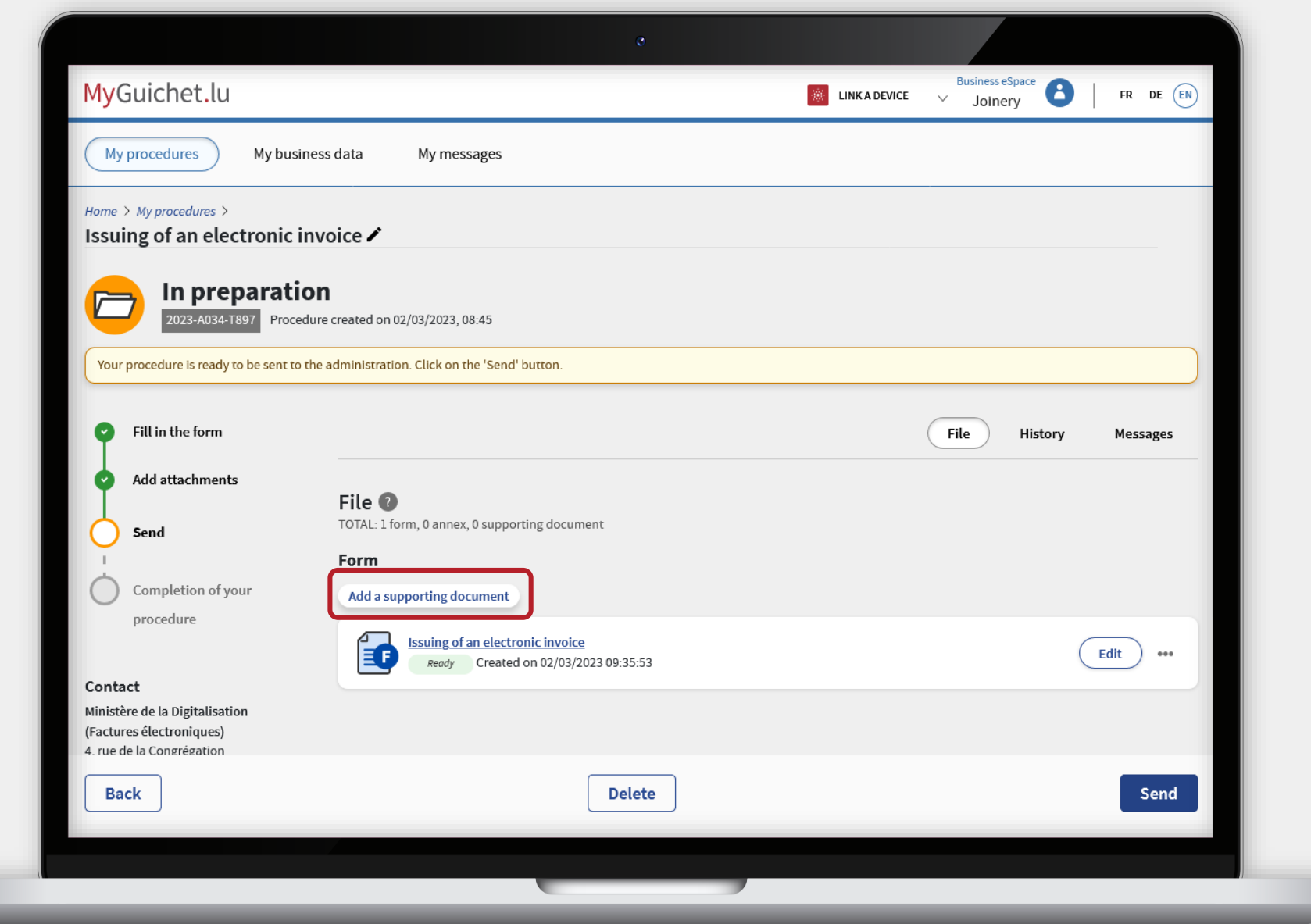

0

You can upload the document **from your computer** ...

| myGuichet.lu                                               |                                                                     | LINK A DEVICE 🗸 | Joinery FR DE (EN) |
|------------------------------------------------------------|---------------------------------------------------------------------|-----------------|--------------------|
| My procedures My bus                                       | iness data My messages                                              |                 |                    |
| Home > My procedures >                                     |                                                                     |                 |                    |
| Issuing of an electronic                                   | invoice 🖍                                                           |                 |                    |
|                                                            | Attach a supporting document                                        | ×               |                    |
| In preparati                                               | C<br>Type of supporting document                                    |                 |                    |
| 2023-A034-T897 Proce                                       | Other                                                               | ~               |                    |
| Your procedure is ready to be sent to                      | Authorised formats: PDF files of less than 15 Mo                    |                 |                    |
|                                                            | My documents in my eSpace My computer 📀 I y MyGuichet.lu mobile app | plication       |                    |
| Fill in the form                                           | Selast file                                                         |                 | History Messages   |
|                                                            | Fields marked with an asterisk (*) are                              |                 |                    |
| Add attachments                                            | mandatory.                                                          |                 |                    |
| Send                                                       | Browse Browse                                                       |                 |                    |
|                                                            | Document name * :                                                   |                 |                    |
| Completion of your                                         |                                                                     |                 |                    |
| procedure                                                  |                                                                     |                 |                    |
|                                                            | Confirm                                                             |                 | Edit •••           |
| Contact                                                    |                                                                     |                 |                    |
| Ministère de la Digitalisation<br>(Factures électroniques) |                                                                     |                 |                    |
| 4. rue de la Congrégation                                  |                                                                     |                 |                    |
| Back                                                       | Delete                                                              |                 | Send               |
|                                                            |                                                                     |                 |                    |

MyGuichet.lu

.

... or from **the MyGuichet.lu mobile application**.

When you use the application, documents are automatically converted to **PDF format**.

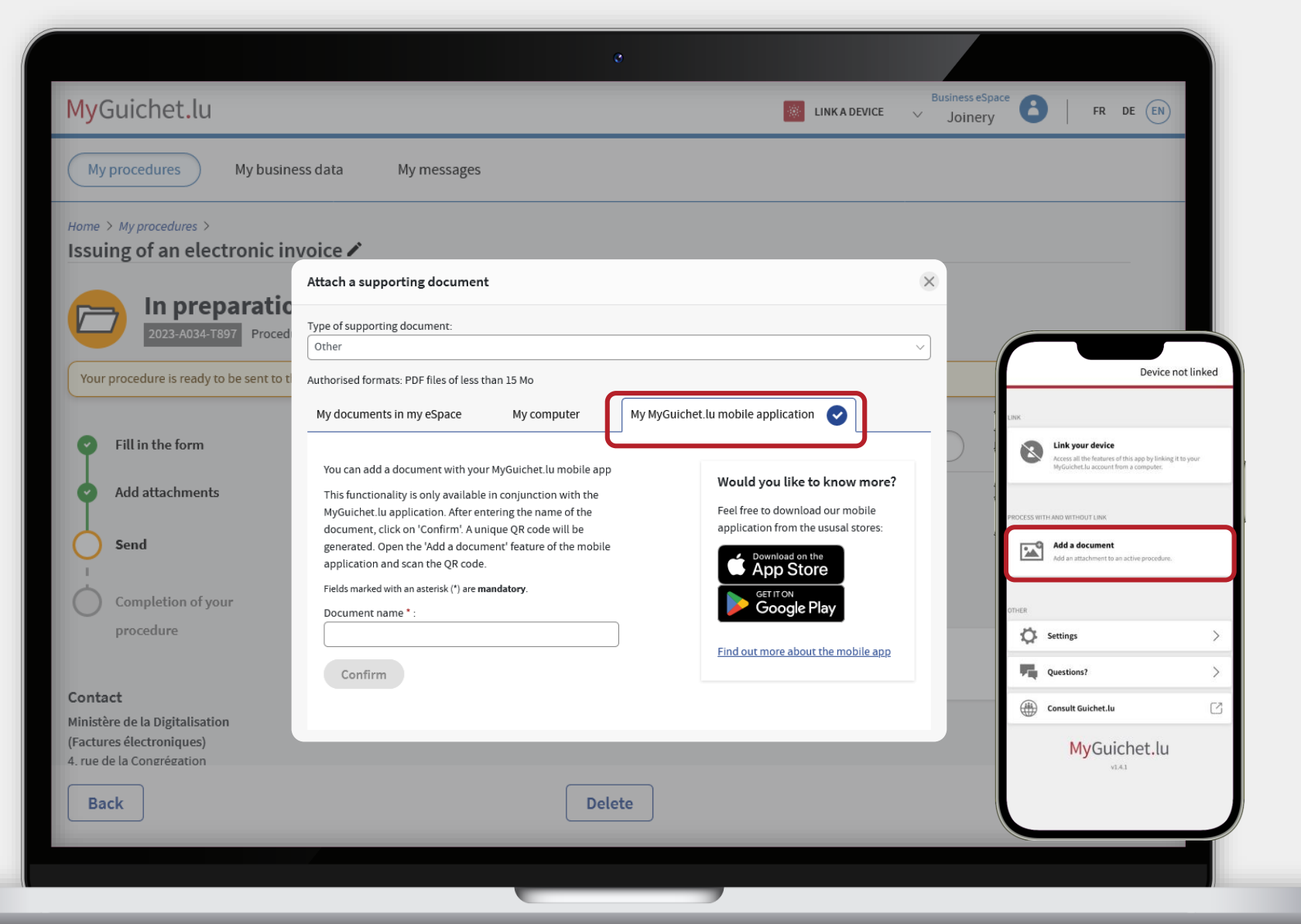

#### Click on "**Confirm**".

| myoulchet.lu                                                                           |                                                                            | A DEVICE Joinery |
|----------------------------------------------------------------------------------------|----------------------------------------------------------------------------|------------------|
| My procedures My busi                                                                  | iness data My messages                                                     |                  |
| Home > My procedures >                                                                 | investing of                                                               |                  |
| issuing of an electronic i                                                             | Attach a supporting document                                               | ×                |
| 2023-A034-T897 Proce                                                                   | Type of supporting document:                                               |                  |
| Your procedure is ready to be sent to                                                  | Other I Authorized formate: PDE files of less than 15 Mo                   | ~                |
|                                                                                        | My documents in my eSpace My computer 📀 My MyGuichet.lu mobile application |                  |
| Fill in the form                                                                       | Select file                                                                | History Messages |
| Add attachments                                                                        | Fields marked with an asterisk (*) are mandatory.                          |                  |
| Send                                                                                   | File * :<br>receipt.pdf Browse                                             |                  |
| -                                                                                      | Document name * :                                                          |                  |
| Completion of your                                                                     | receipt                                                                    |                  |
| ,                                                                                      | Confirm                                                                    | Edit             |
| Contact                                                                                |                                                                            |                  |
| Ministère de la Digitalisation<br>(Factures électroniques)<br>4 rue de la Congrégation |                                                                            |                  |
| Pack                                                                                   | Delete                                                                     | Cant             |
| Баск                                                                                   | Delete                                                                     | Send             |

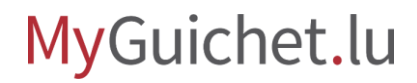

0

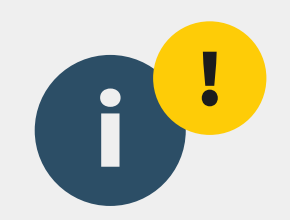

# **Please note:** your invoice has not yet been issued to the public sector body! Please check that you have followed the following steps.

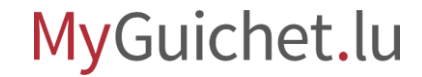

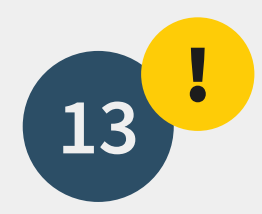

#### Click on "Send".

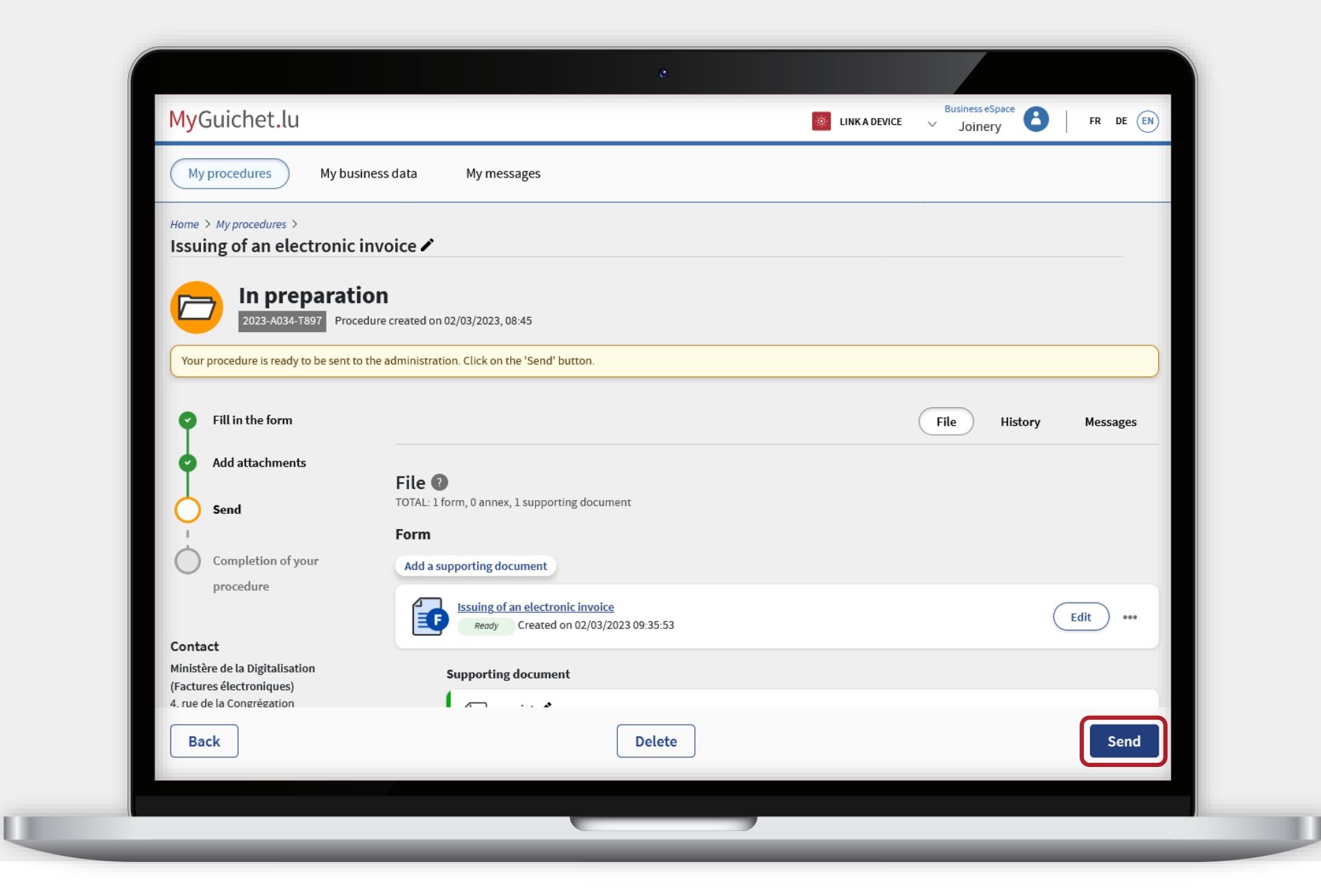

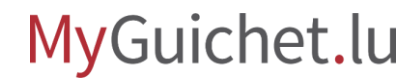

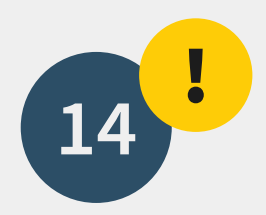

Click on " **Send**" to confirm the issuing of the invoice to the public sector body.

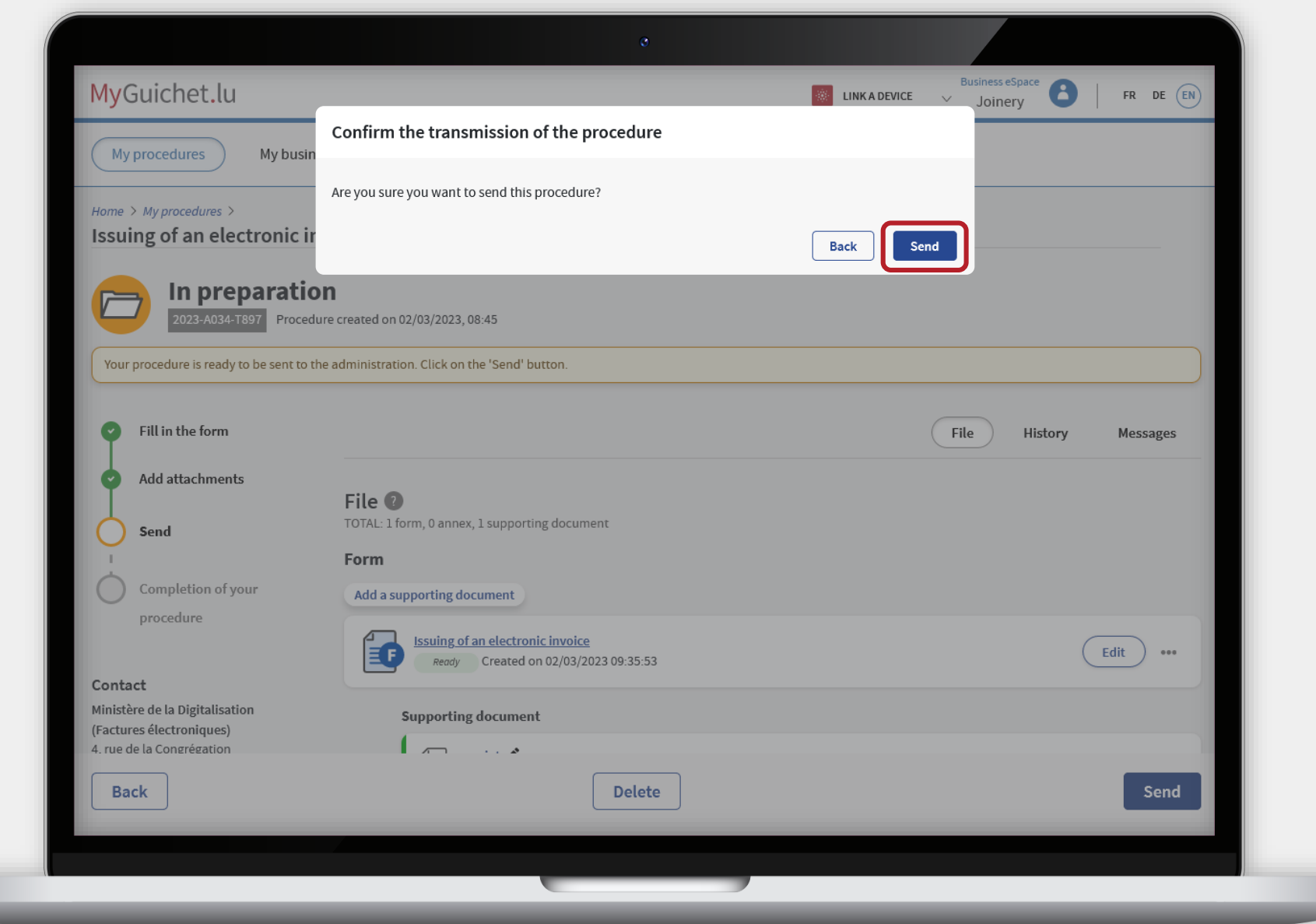

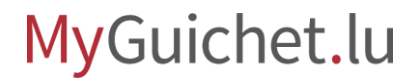

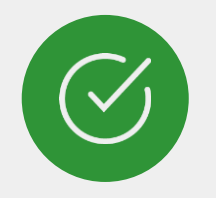

#### You have **successfully issued** your invoice!

The **processing is automatic** and will become effective after a short delay.

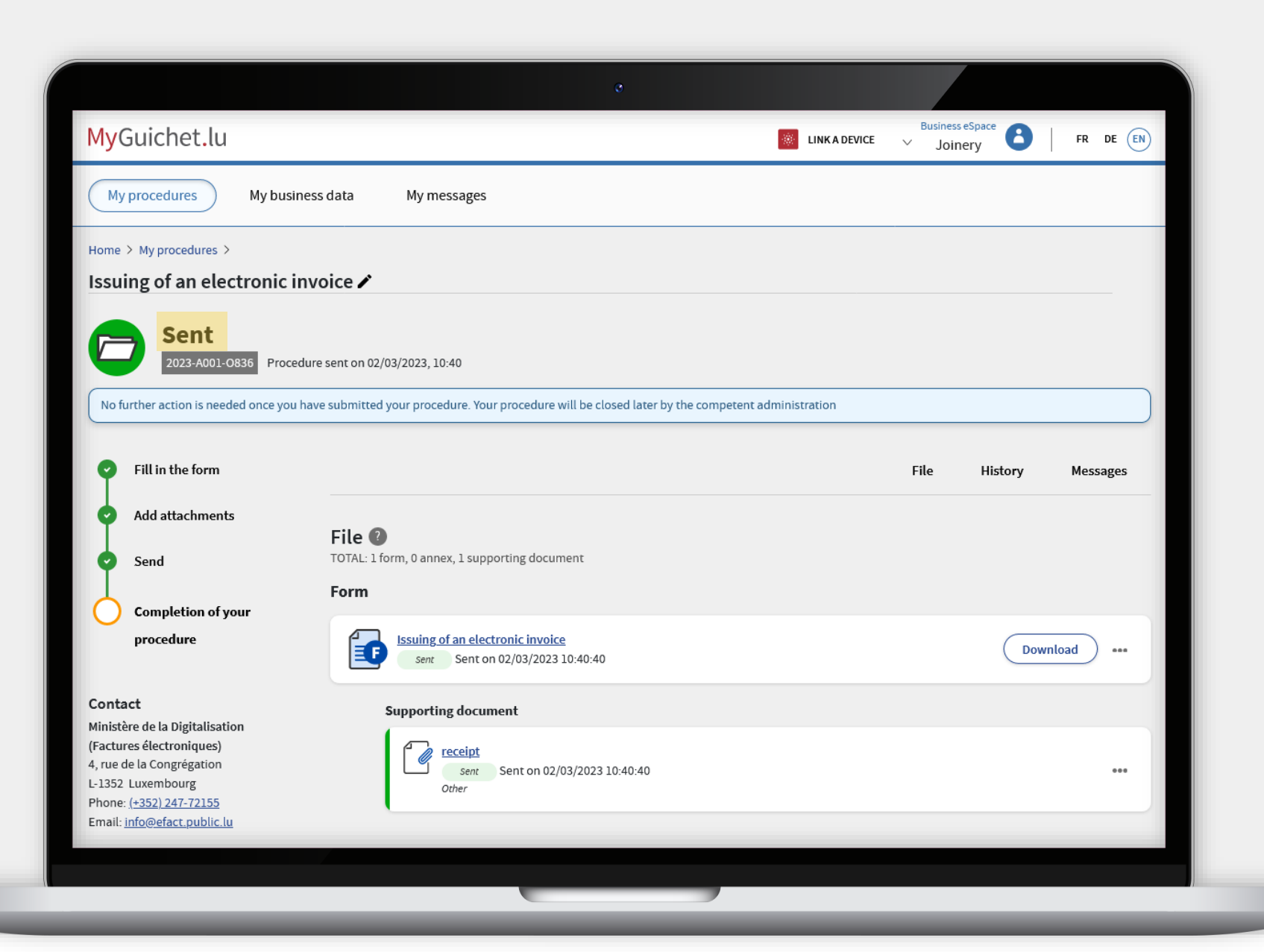

#### MyGuichet.lu

In the "**My communications**" section, you will then find:

- a copy of your electronic invoice; and
- > summary in PDF format.

| My procedures      | My busine | ess data My messages 3                                                                       |                                                            |                                                           |                        |
|--------------------|-----------|----------------------------------------------------------------------------------------------|------------------------------------------------------------|-----------------------------------------------------------|------------------------|
| Home > My messages |           |                                                                                              |                                                            |                                                           |                        |
| My messages        |           |                                                                                              |                                                            |                                                           |                        |
| Filters            | ~         | Search in my messages                                                                        |                                                            |                                                           |                        |
| • All              |           |                                                                                              |                                                            |                                                           |                        |
| ○ Not read         |           | Search results                                                                               |                                                            |                                                           | 3 messages, 3 Not read |
| Sort               | $\sim$    | • 02/03/2023 10:50:13                                                                        | Sender                                                     | Procedure                                                 |                        |
|                    |           | Facture transmise avec succès au<br>destinataire final !                                     | Ministère de la Digitalisation<br>(Factures électroniques) | Issuing of an electronic invoice<br>2023-A001-0836        |                        |
|                    |           |                                                                                              |                                                            |                                                           |                        |
|                    |           | 02/03/2023 10:50:13     Show     Ci-joint un exemplaire de votre facture                     | Sender<br>Ministère de la Digitalisation                   | Procedure<br>Issuing of an electronic invoice             |                        |
|                    |           | électronique                                                                                 | (Factures électroniques)                                   | 2023-A001-O836                                            |                        |
|                    |           | • 02/03/2023 10:50:13                                                                        | Sender                                                     | Procedure                                                 |                        |
|                    |           | <u>Ci-joint un PDF qui reprend les données</u><br>essentielles de votre facture électronique | Ministère de la Digitalisation<br>(Factures électroniques) | <u>Issuing of an electronic invoice</u><br>2023-A001-0836 |                        |
|                    |           |                                                                                              |                                                            |                                                           |                        |

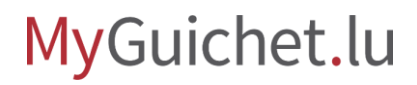

### Need assistance?

with electronic invoicing

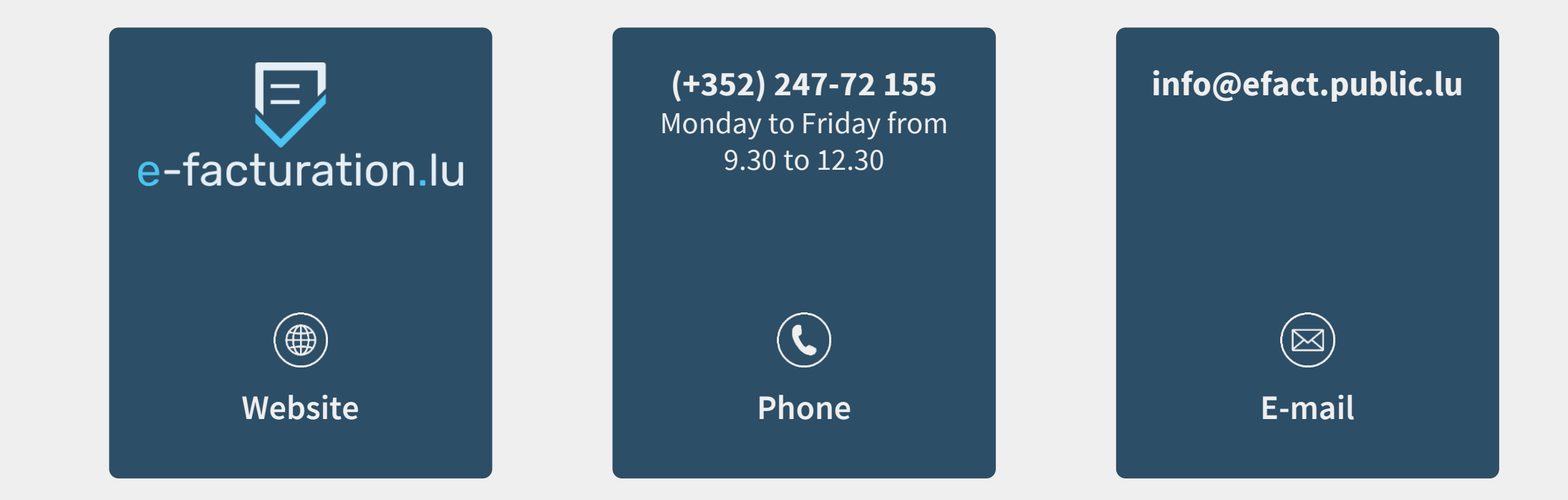

#### Need technical help?

concerning MyGuichet.lu

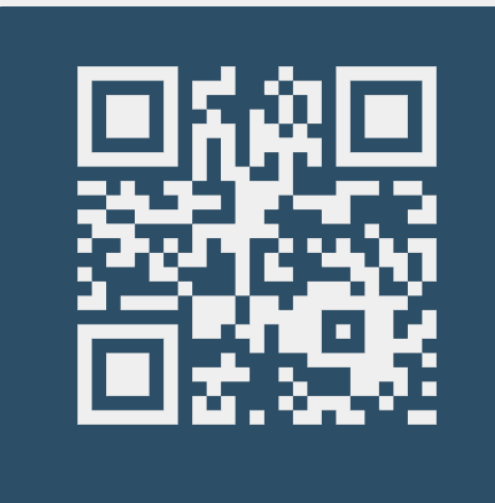

Online form

**(+352) 247-82 000** Monday to Friday from 8.00 to 18.00

> **(** Phone

**11, rue Notre-Dame L-2240 Luxembourg** Monday to Friday from 8.00 to 17.00

**Q** Reception desk

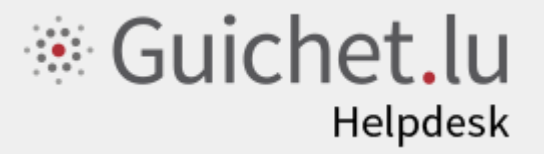

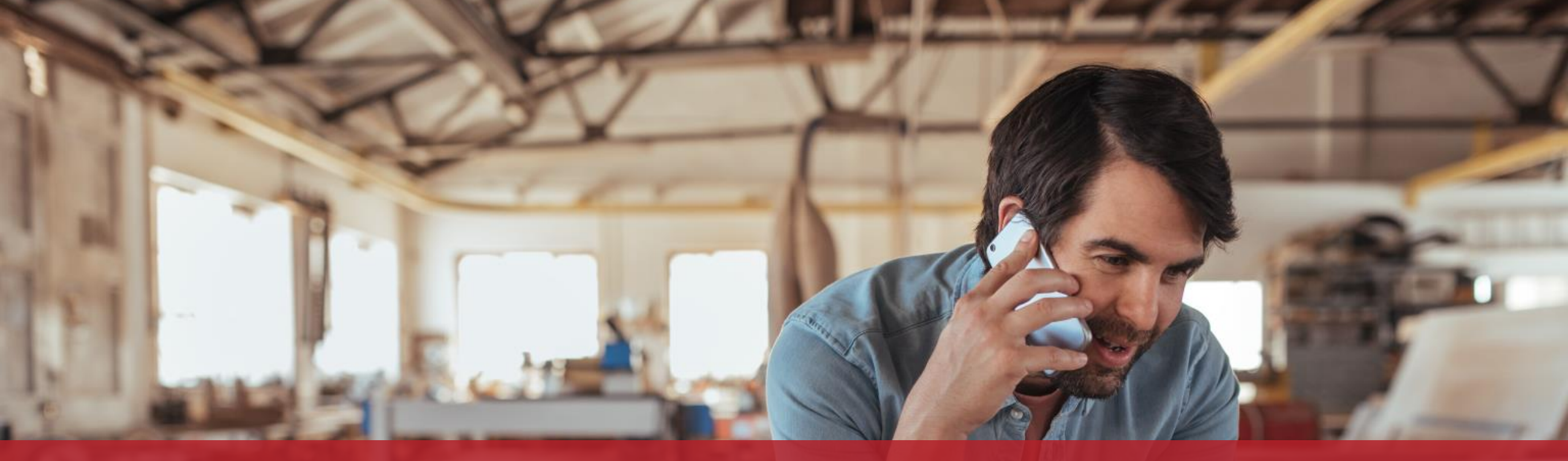

**Guichet.lu** 11, rue Notre-Dame L-2240 Luxembourg (+352) 247-82 000

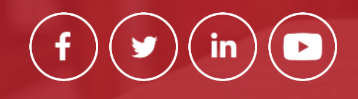

Published by:

Government IT Centre (Centre des technologies de l'information de l'État – CTIE)

<u>c</u>tie

Date of last update: 02/03/2023